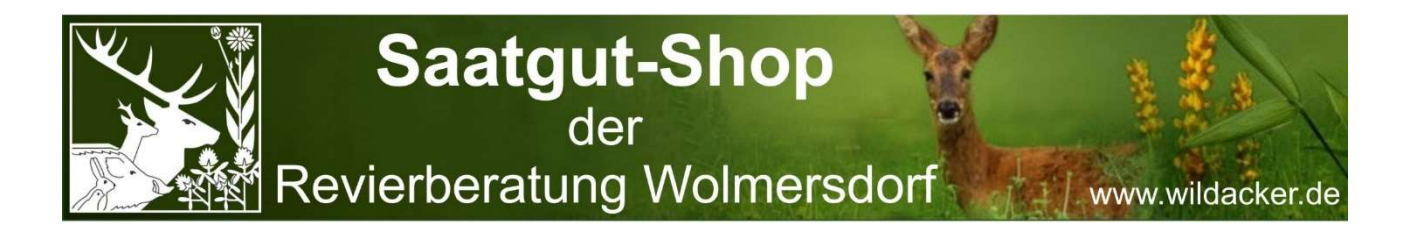

Wie eine App: Direktlink zum Saatgut-Shop auf Ihrem Handy-Bildschirm einrichten

## Auf Ihrem iPhone

Schritt 1: Öffnen Sie im Safari www.saatgut-shop.de

Schritt 2: Unten in der Mitte in der Leiste auf das «Teilen»-Symbol klicken (Viereck mit Pfeil nach oben). Nach unten scrollen und auf «Zum Home-Bildschirm» klicken. Schritt 3: Nun kann man das «App» noch durch eigenen Text ersetzen (z. B. Saatgutshop). Das ist das, was dann unter dem Symbol angezeigt wird. Das Symbol wird automatisch generiert bzw. von der Webseite geliefert, da kann man nichts ändern.

**Schritt 4:** Auf «Hinzufügen» klicken. Das iPhone platziert die App nun auf einem freien Platz und man kann sie wie eine beliebige Anwendung verschieben. Klickt man nun auf die Kachel, öffnet sich der **Saatgut-Shop** schnell und einfach im Browser – als wäre es eine echte App.

## Auf Ihrem Android

## Schritt 1: Öffnen Sie www.saatgut-shop.de

**Schritt 2:** Oben rechts auf die drei Punkte klicken und zum Menüpunkt «Zum Startbildschirm zufügen» scrollen. Diesen auswählen.

<u>Alternativ</u> unten rechts auf die drei Balken klicken, zum Menüpunkt «Seite hinzufügen» und zum Menüpunkt « Startbildschirm» scrollen. Diesen auswählen.

**Schritt 3:** Nun kann man das «App» noch durch eigenen Text ersetzen. Das ist das, was dann unter dem Symbol angezeigt wird. Das Symbol wird automatisch generiert bzw. von der Webseite geliefert, da kann man nichts ändern.

**Schritt 4:** Auf «Hinzufügen» klicken. Das Android-Phone zeigt eine Vorschau. Mit nochmaligem «Hinzufügen» wird die App nun auf einem freien Platz platziert. Nun kann sie wie eine beliebige Anwendung verschoben werden. Klickt man nun auf die Kachel, öffnet sich der **Saatgut-Shop** schnell und einfach im Browser – als wäre es eine echte App.